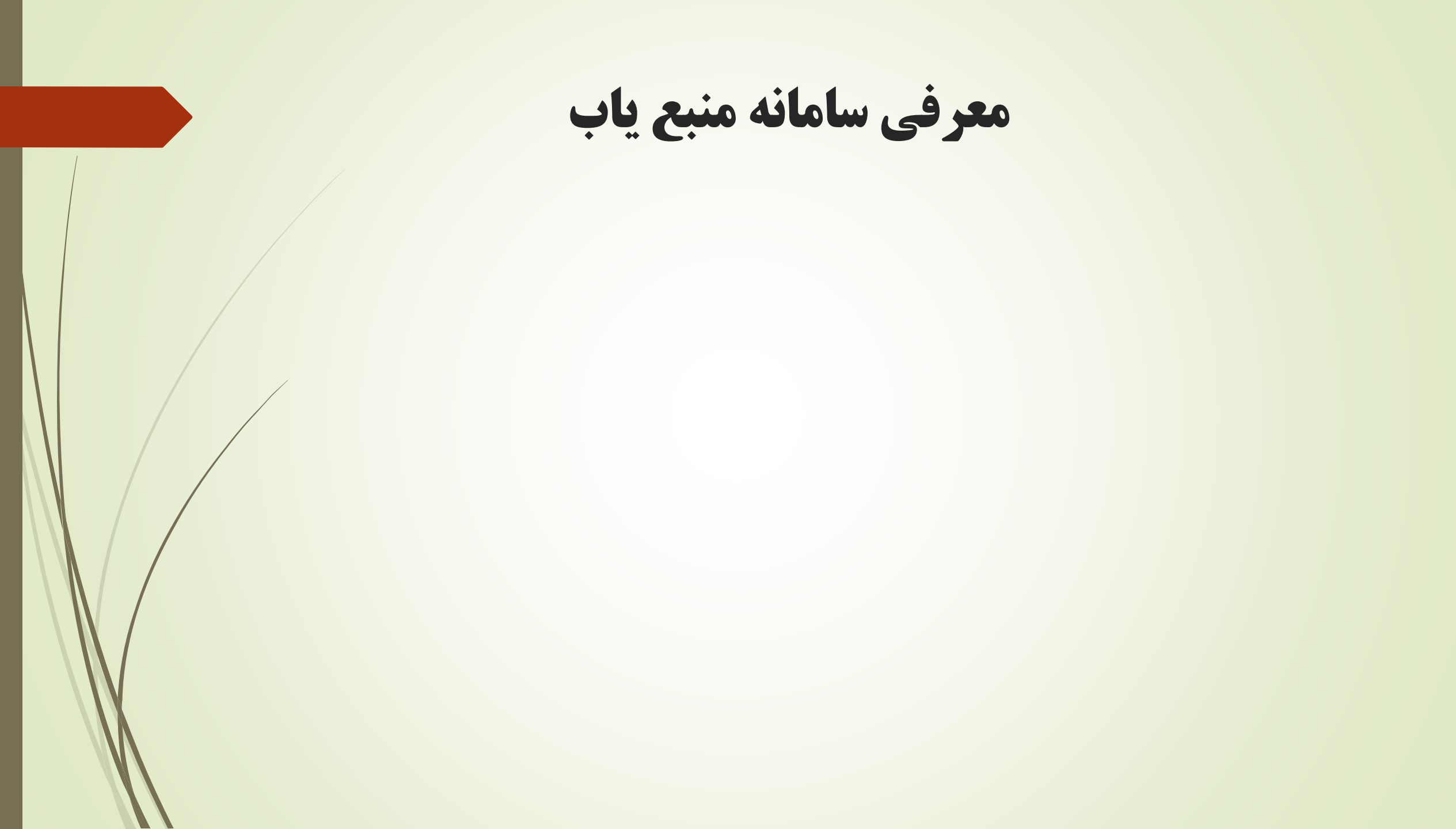

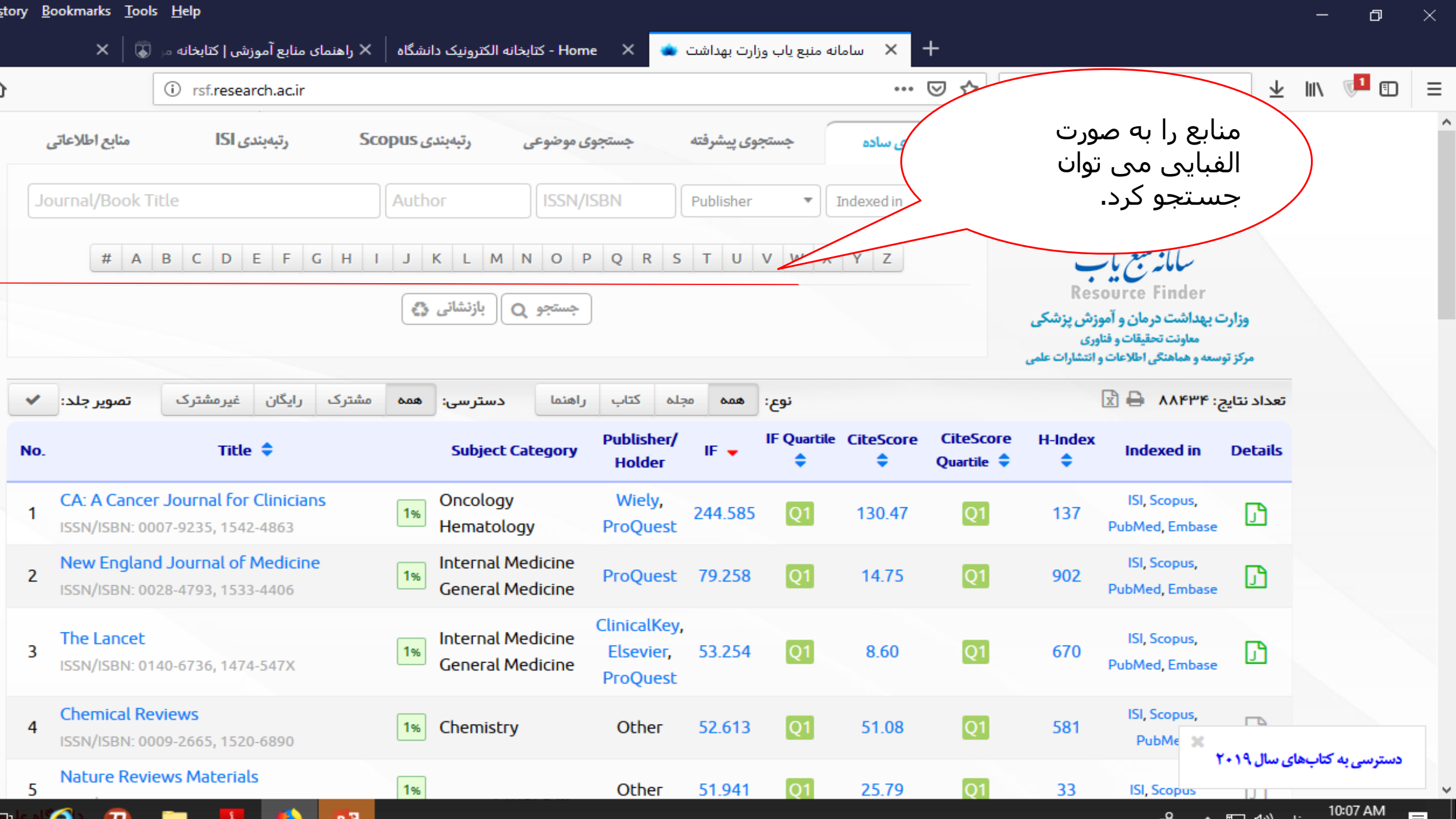

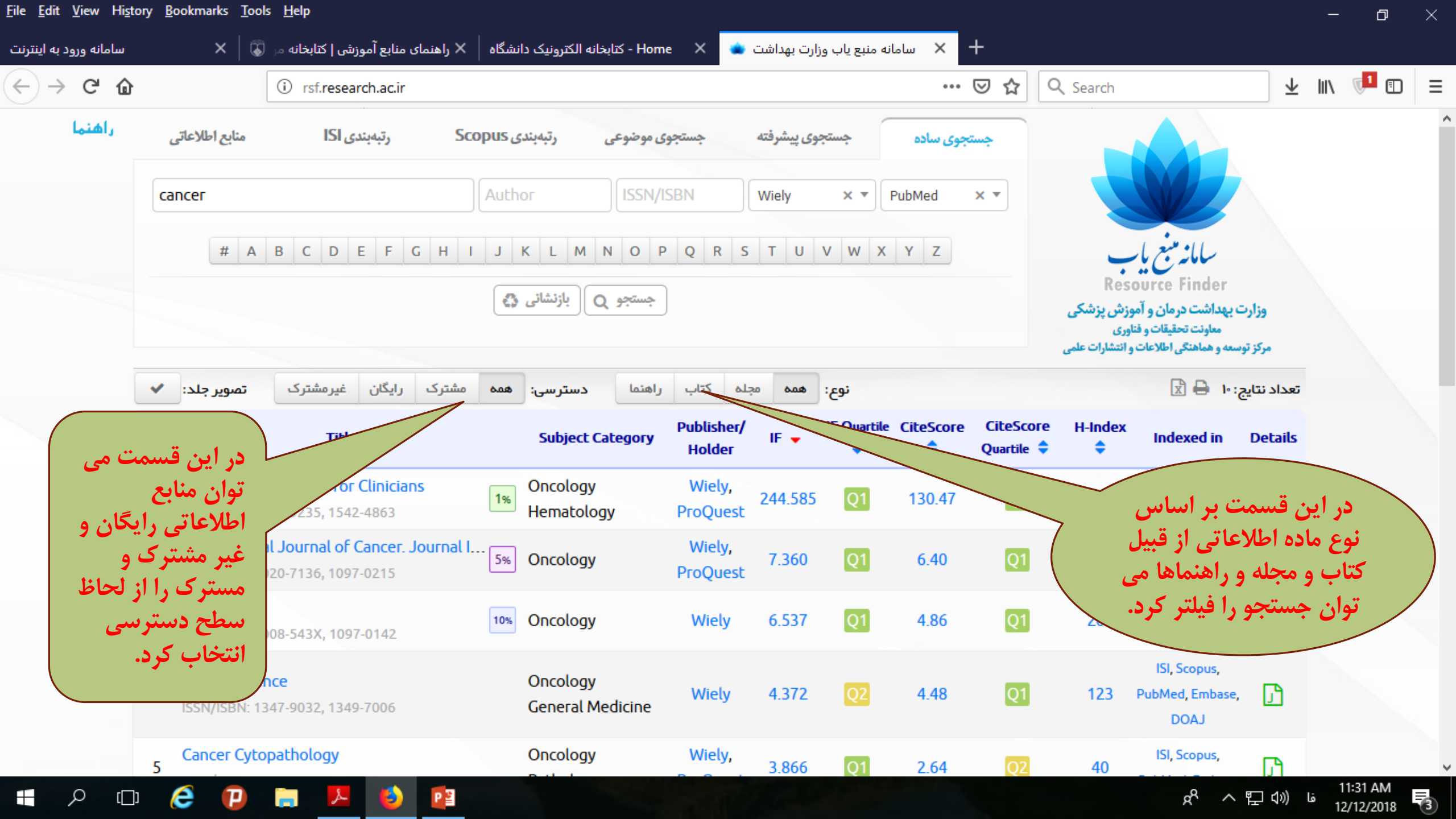

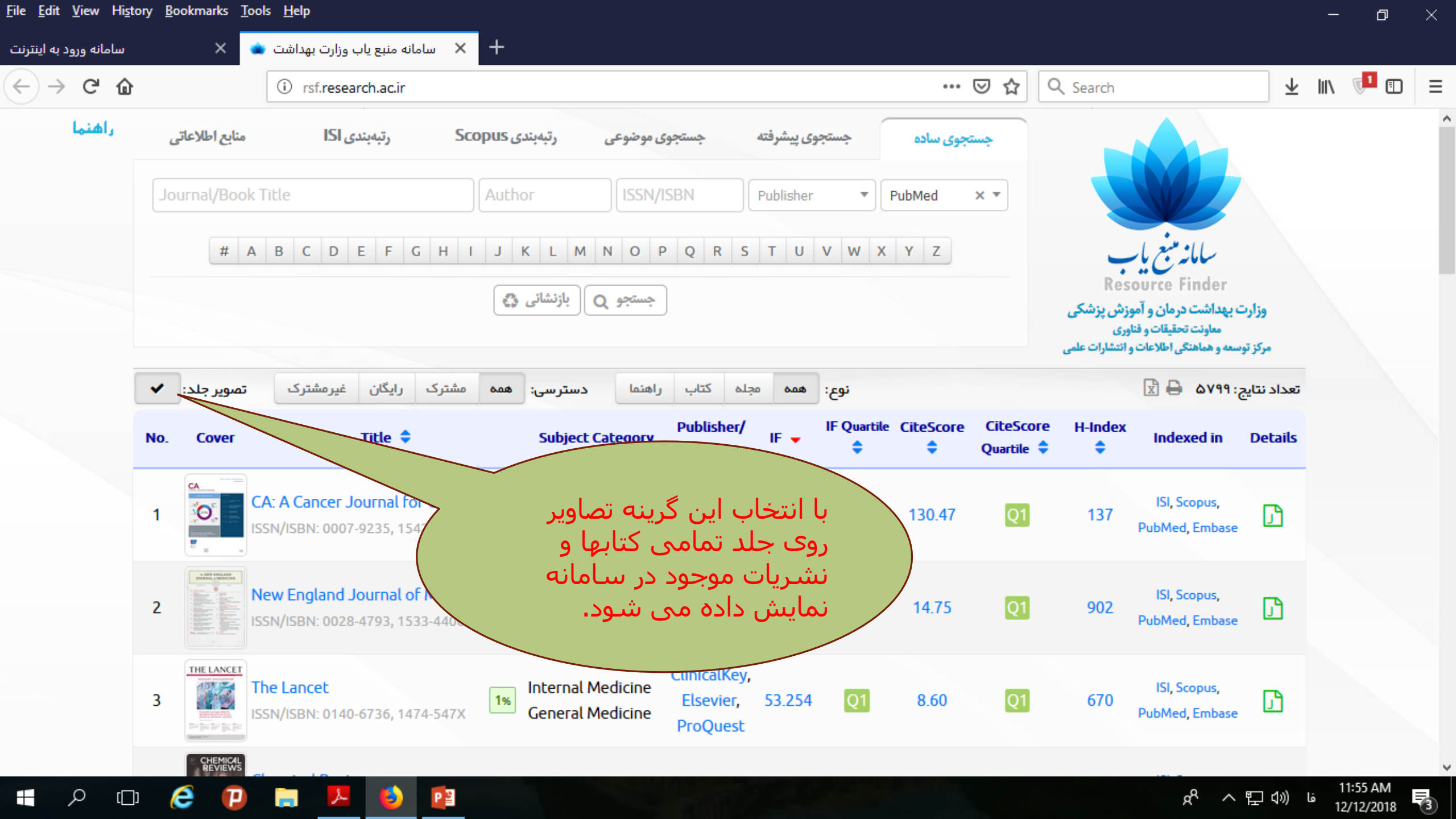

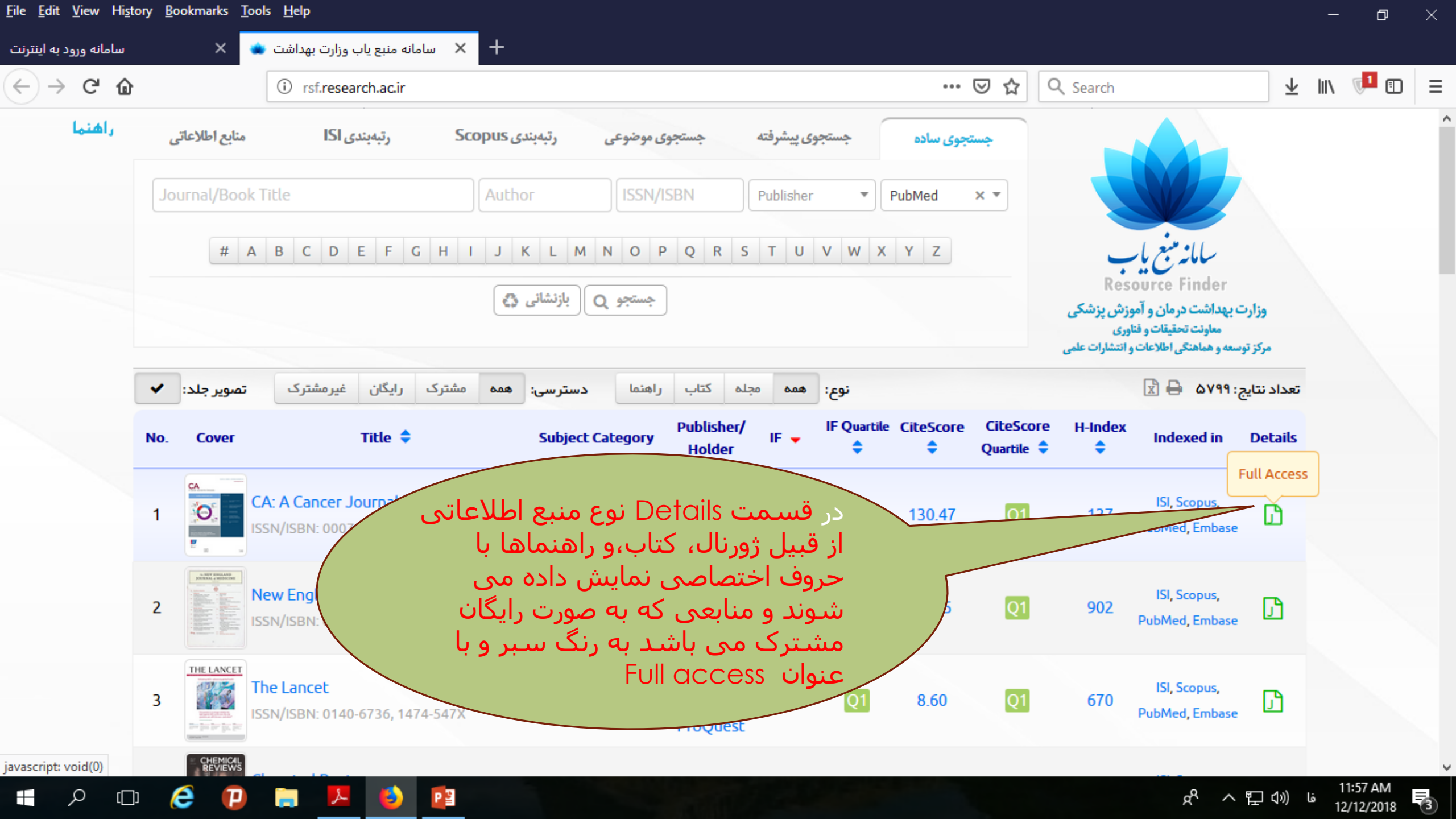

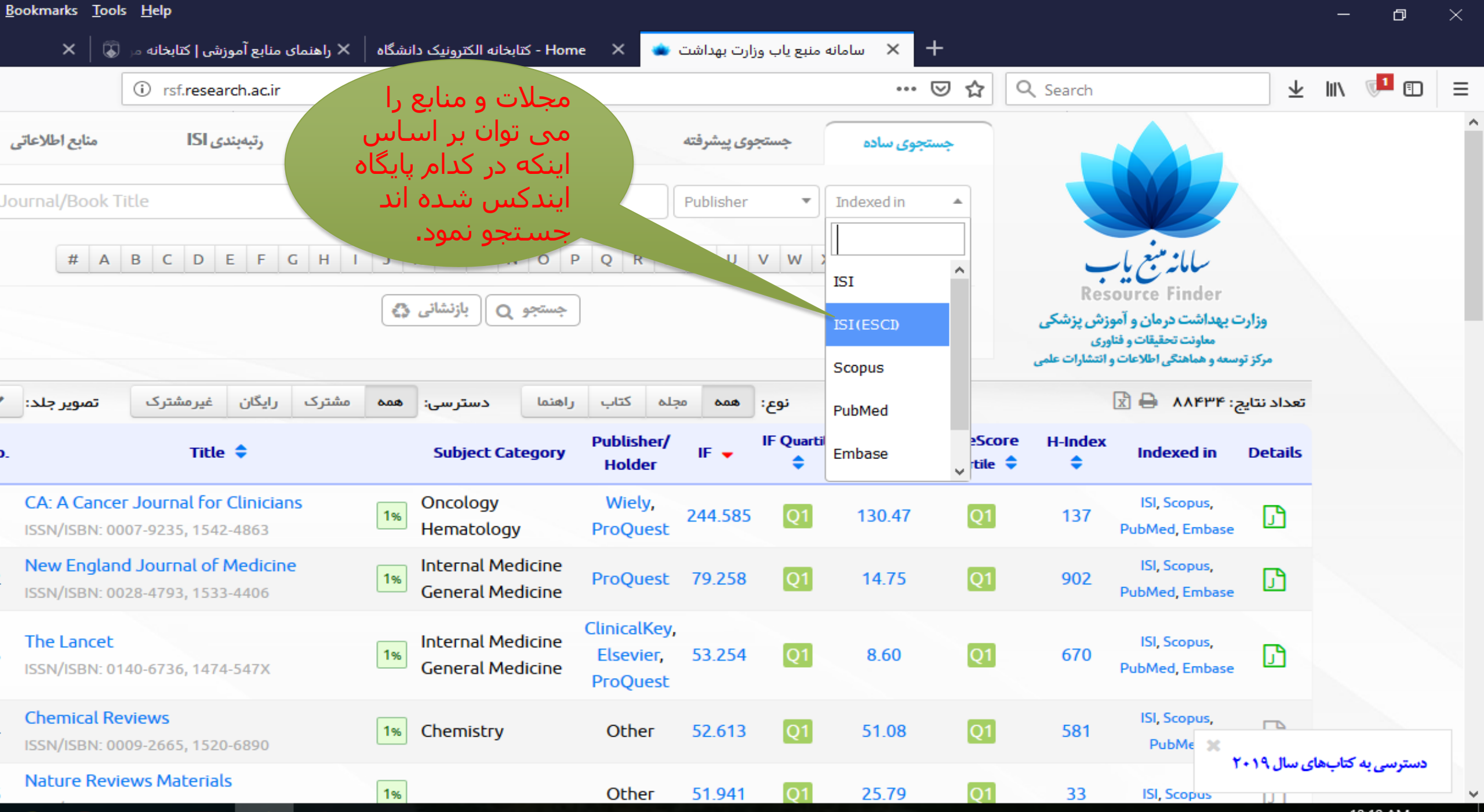

e

Ъ

10:19 AM

ĸ٩

스 怇 다》 ㅂ

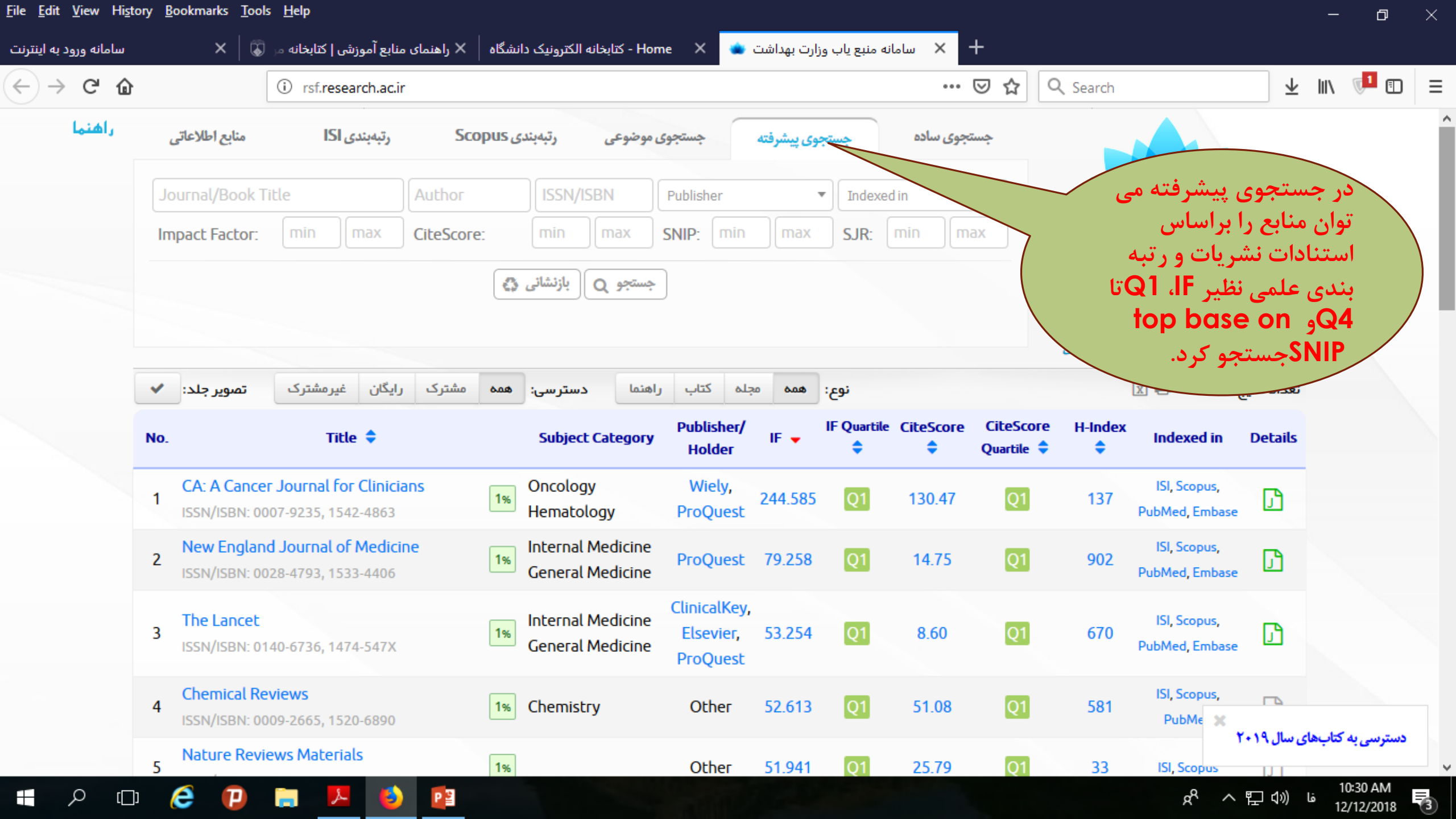

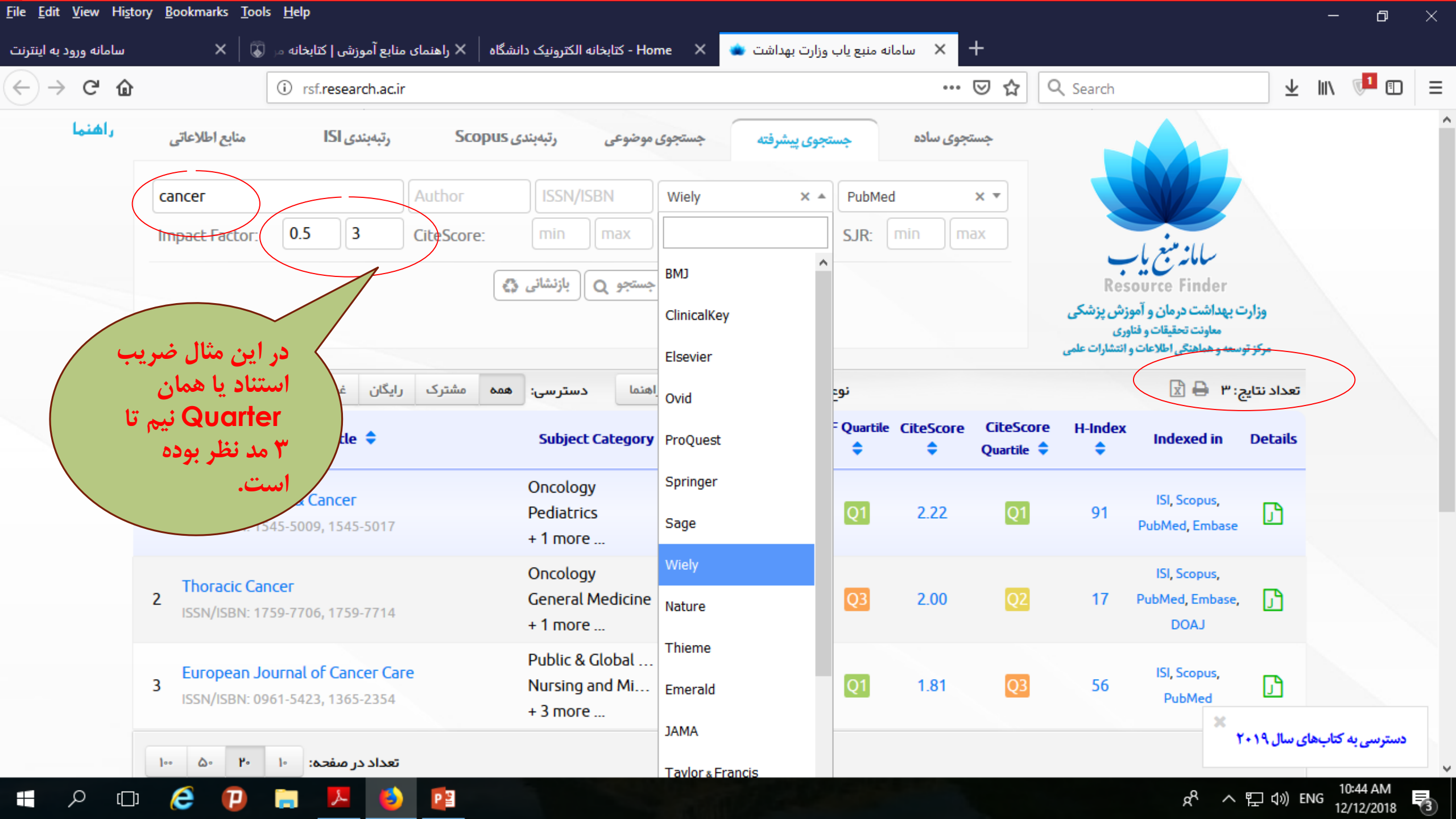

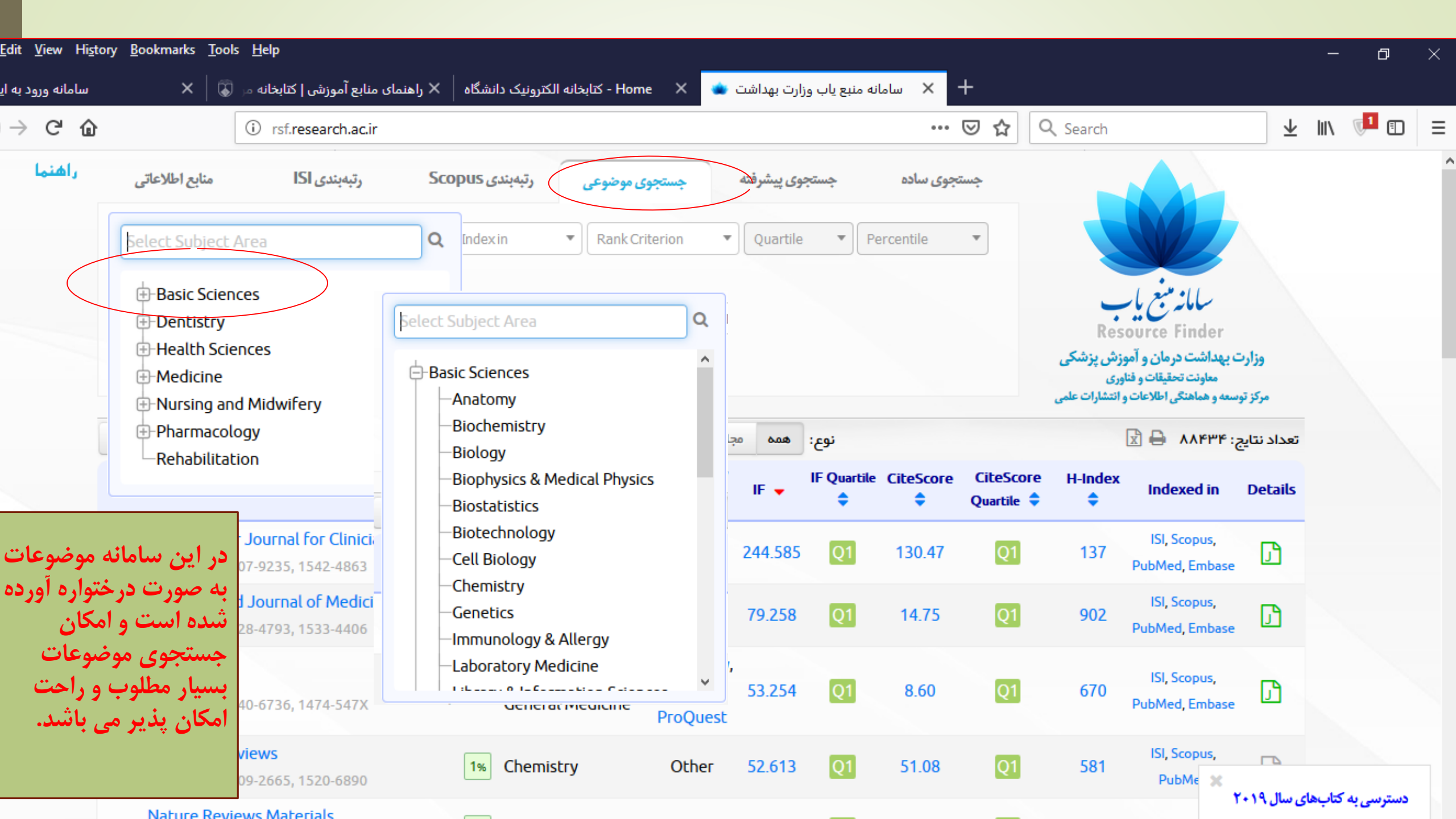

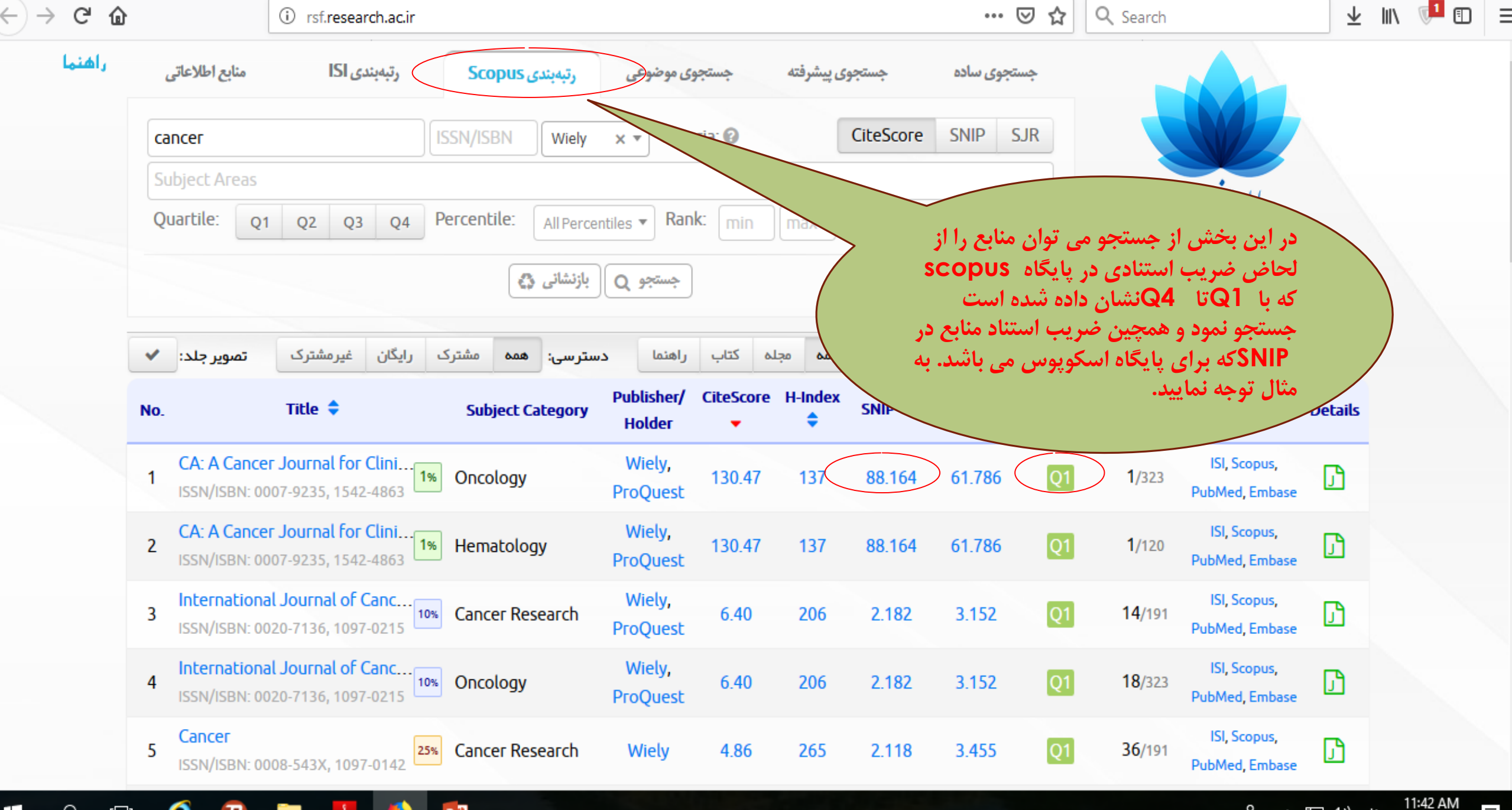

Ω

[]]

е

요 ~ 臣 🗘 i

12/12/2018

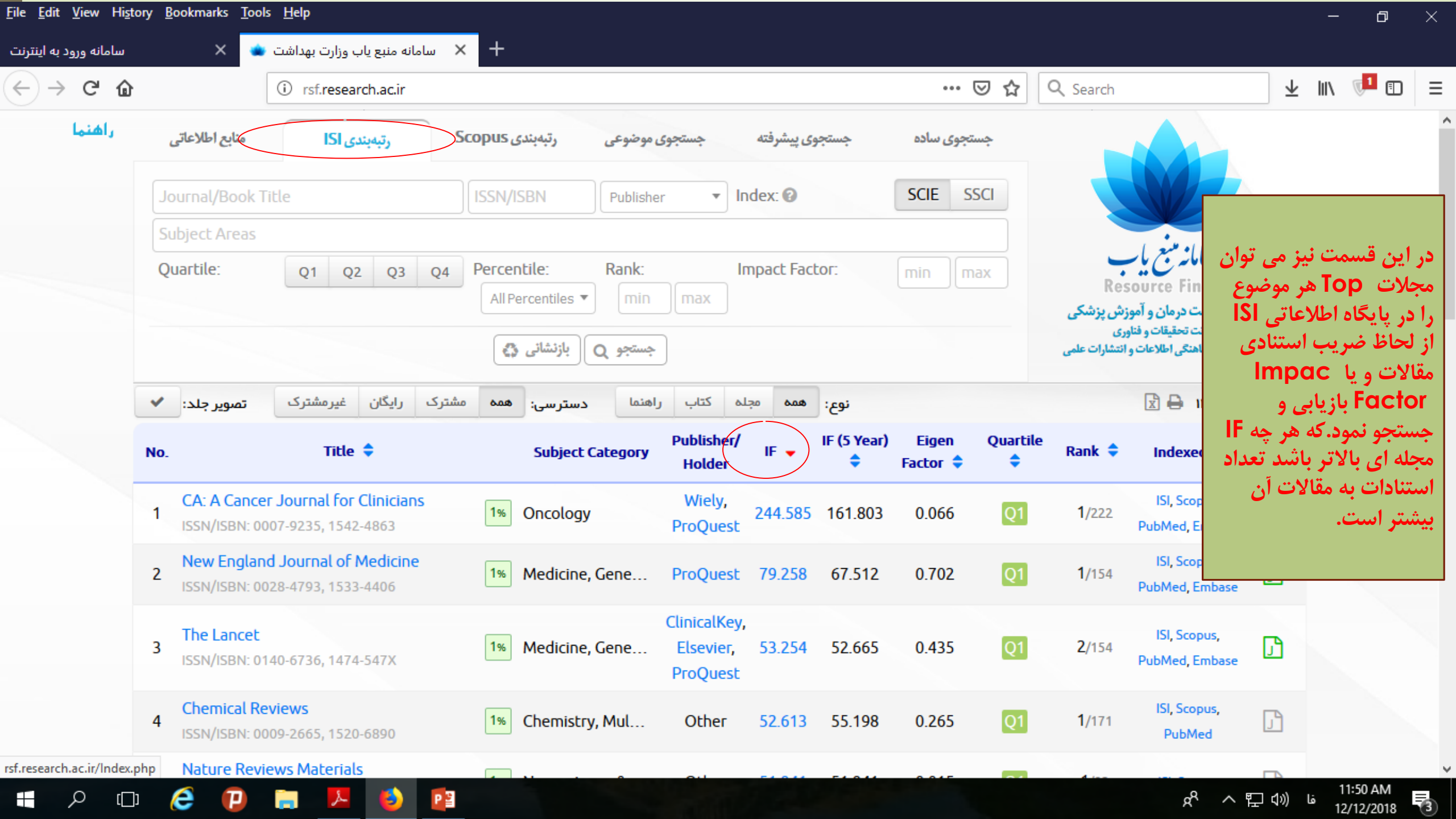

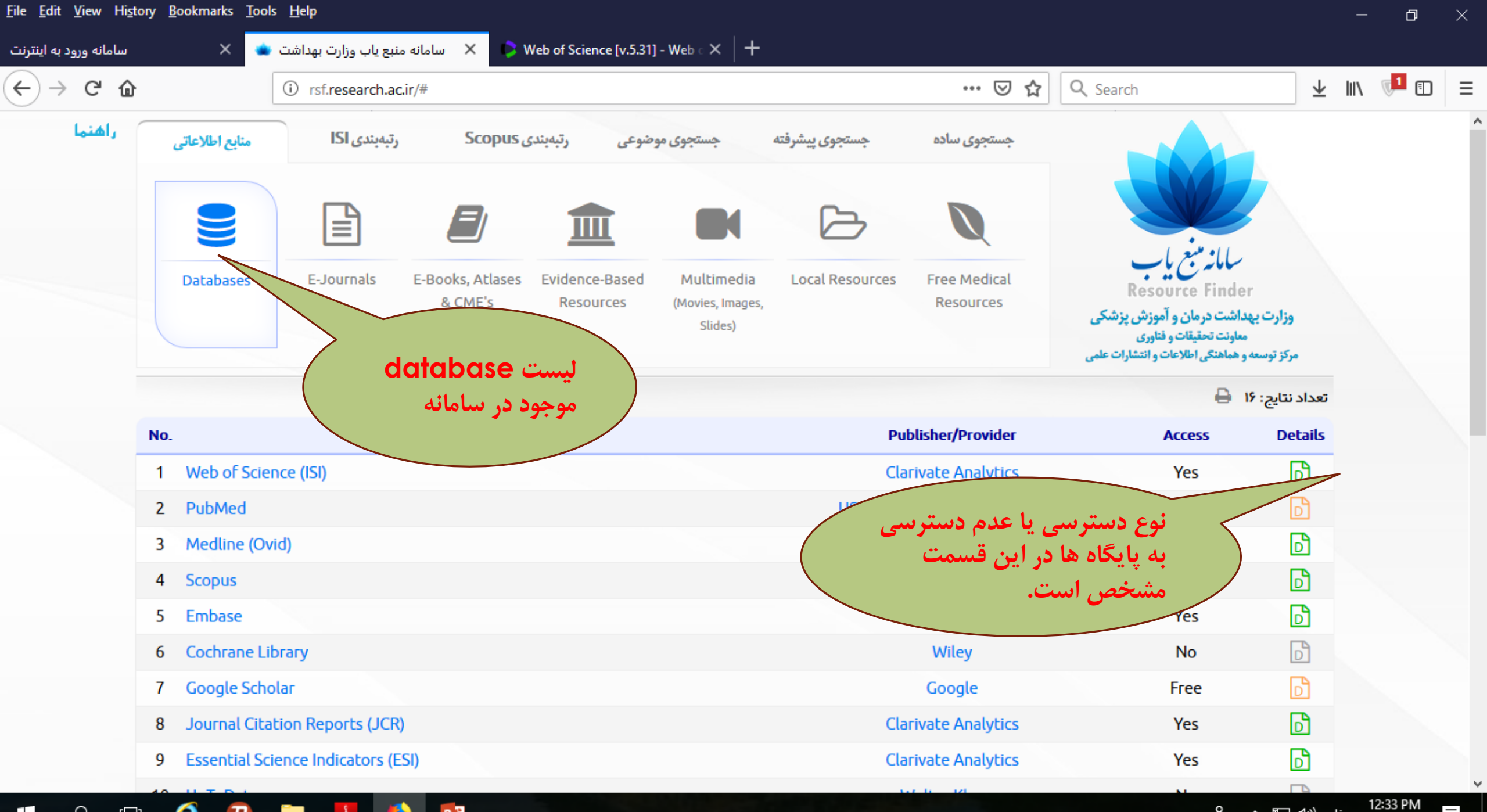

ĸ٩

12/12/2018

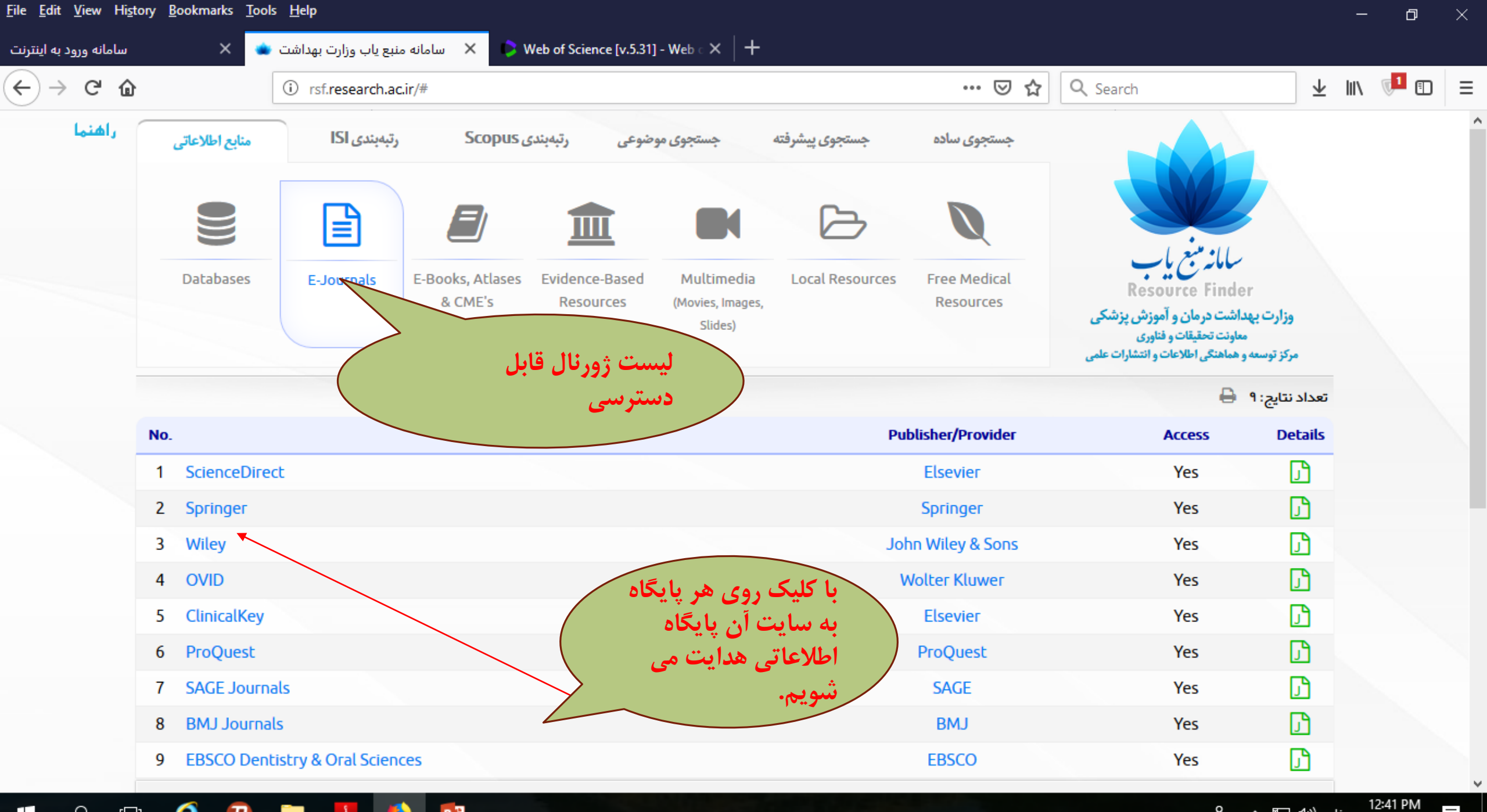

12/12/2018

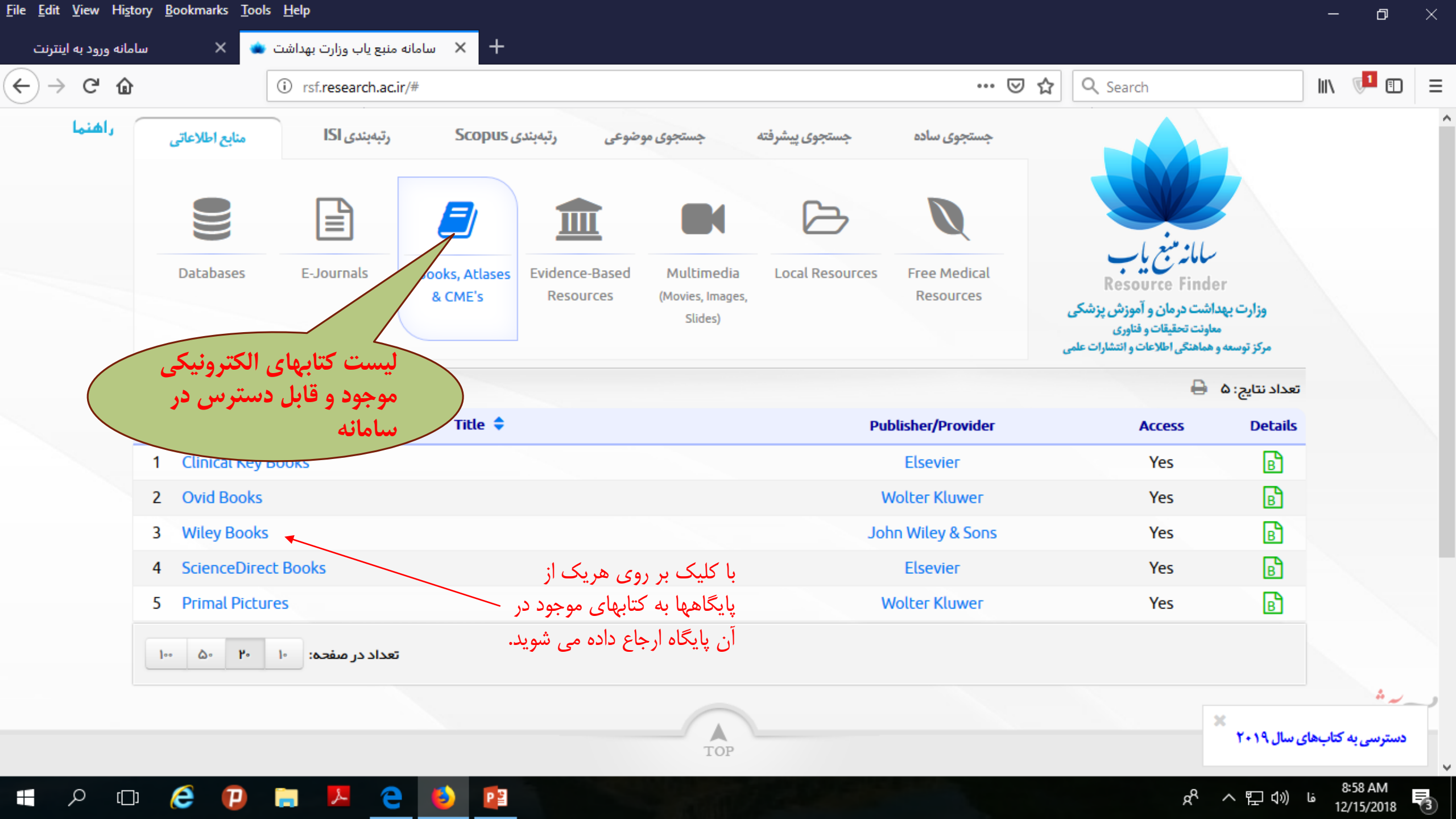

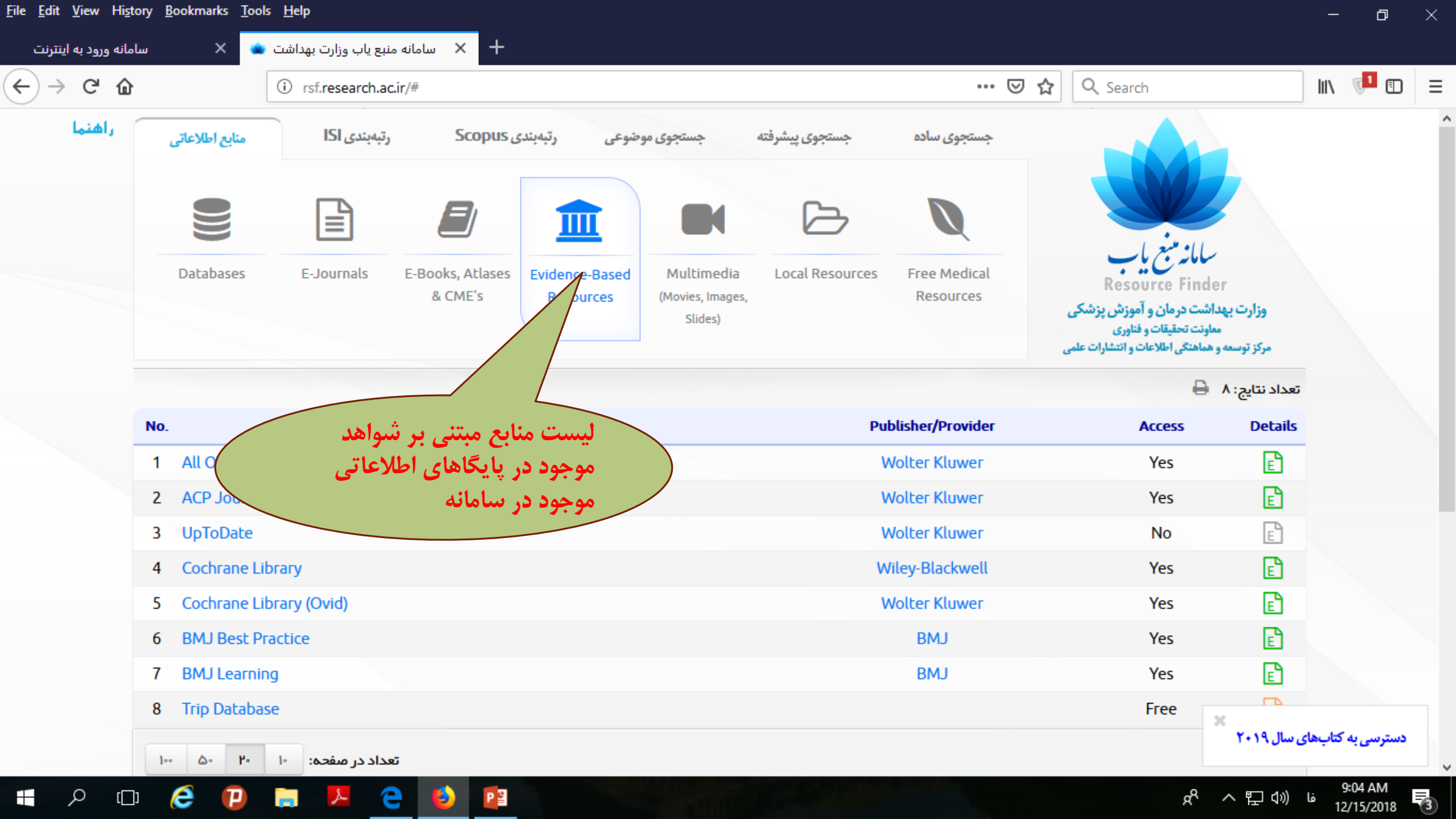

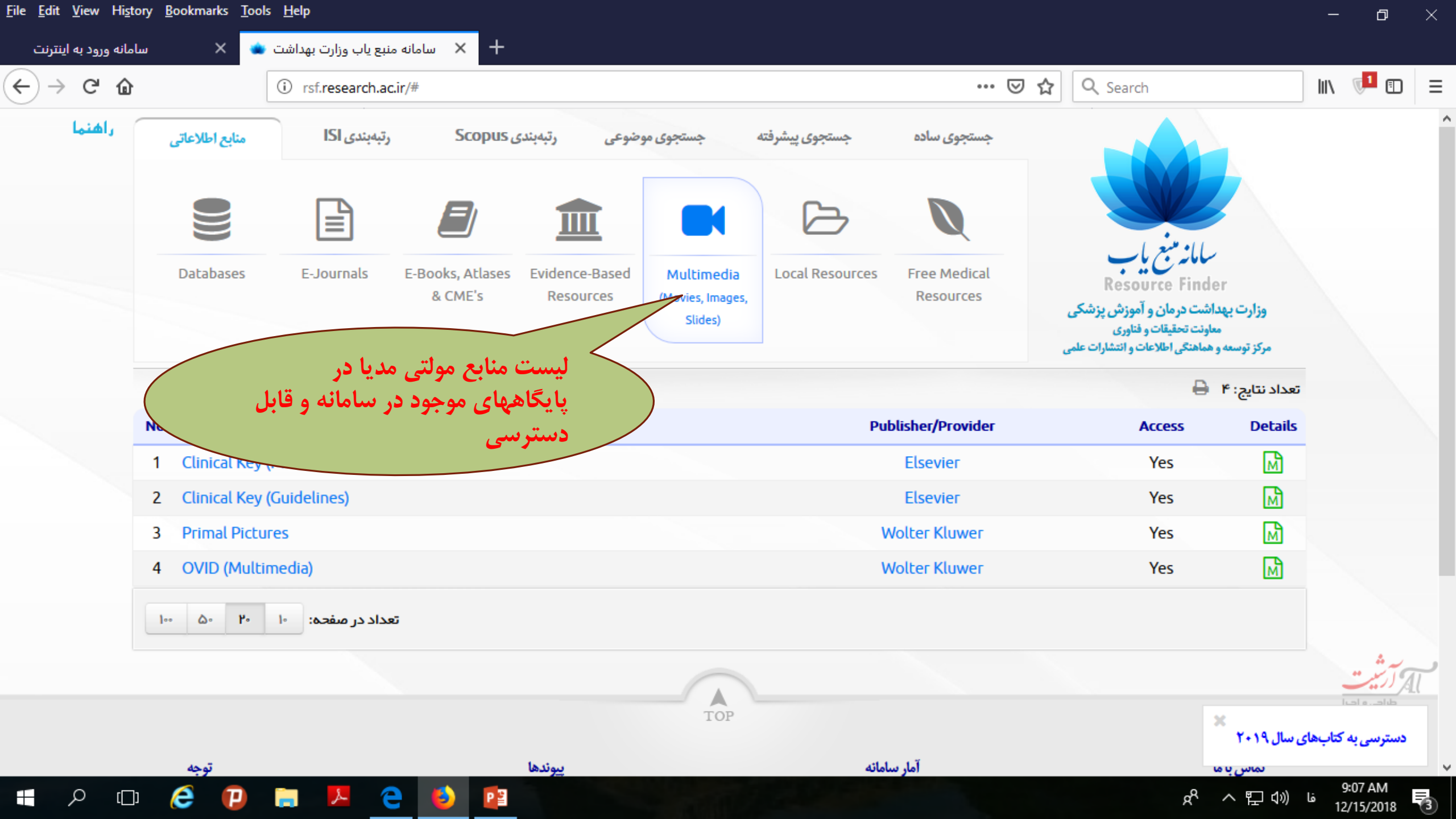

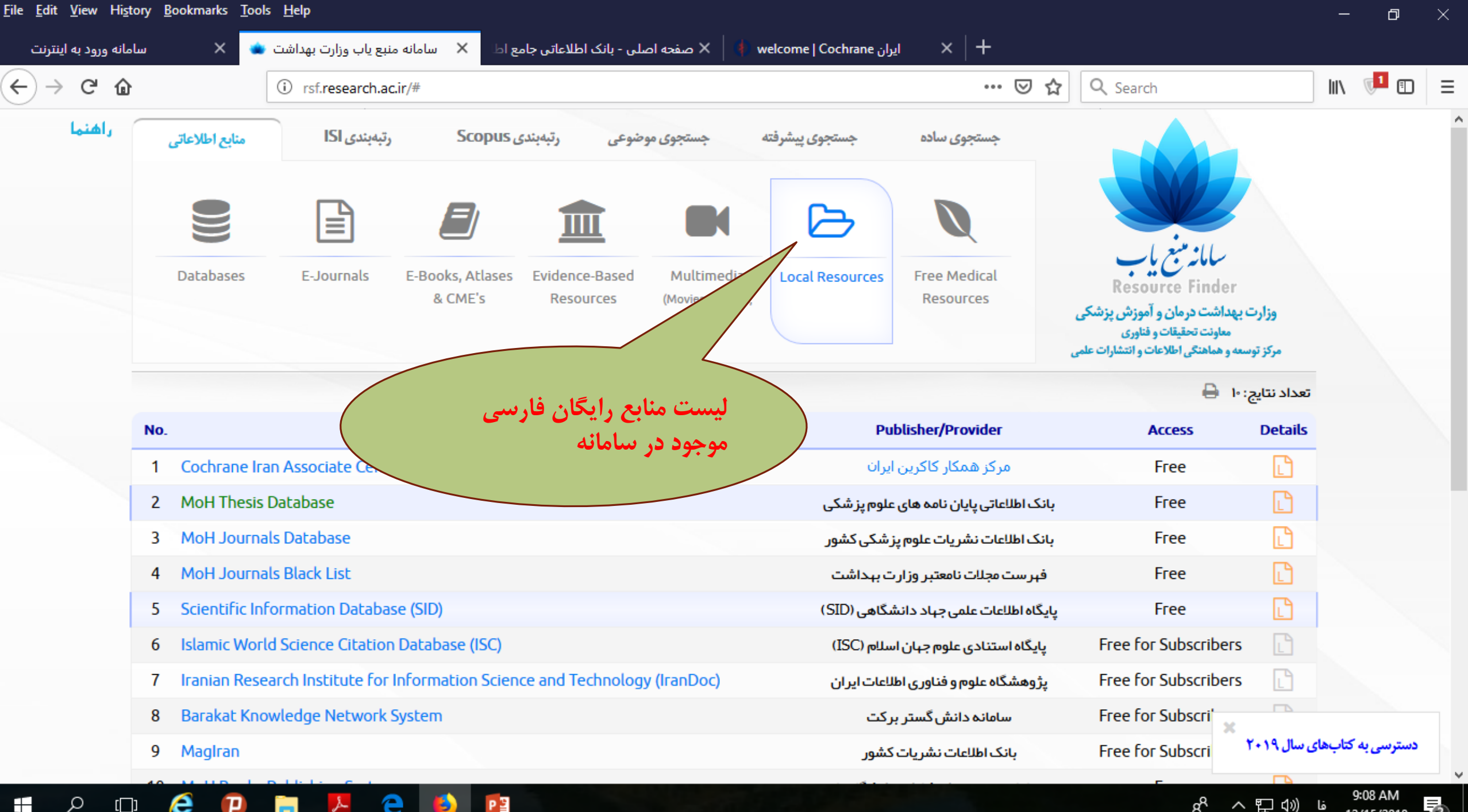

[| |]

ヘロの)は 12/15/2018

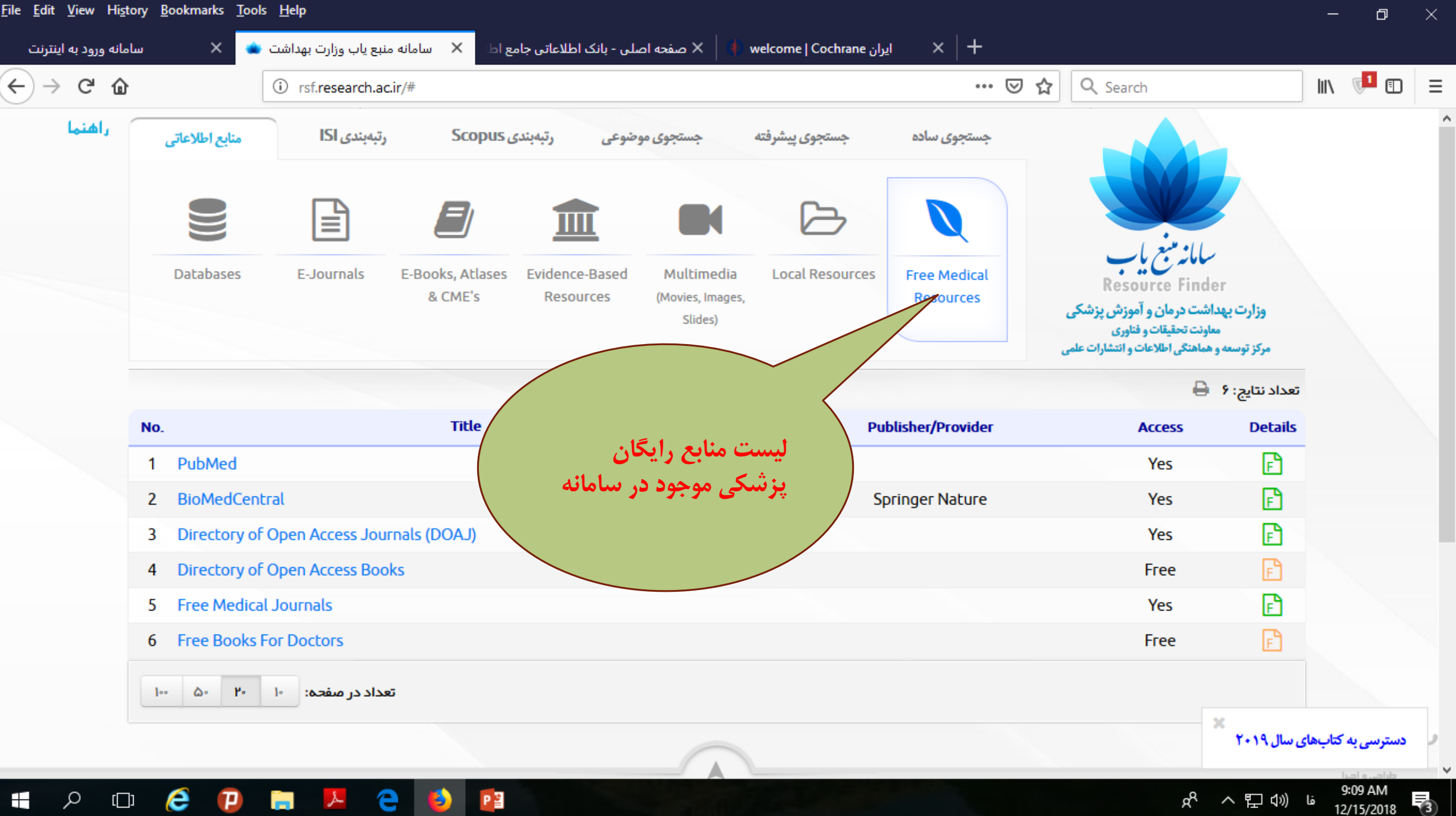

e Ω [[]] Τ 2 へ口の)し 12/15/2018